## European Social Survey (the ESS)

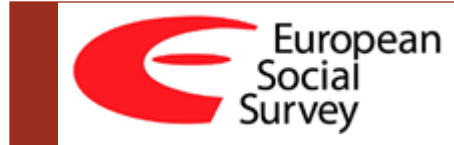

ANNEXE au cours SAS PARTIM 1

## Le site ESS

## http://www.europeansocialsurvey.org/

| European                                                                                                    | Winner of the 200        | Winner of the 2005 Descartes Research Prize                                                                                                    |  |  |
|----------------------------------------------------------------------------------------------------|--------------------------|----------------------------------------------------------------------------------------------------|--|--|
| Survey                                                                                                    | search                   | Find                                                                                                    |  |  |
| About ESS Data and Documentation Questionnaires Research Resources News A                                                                                                    | Archive Participant Cour | tries Downloads Intranet                                                                                                    |  |  |
| Home The European Social Survey (the ESS) is an academically-driven social survey designed to chart at interaction between Europe's changing institutions and the attitudes, beliefs and behaviour patterns c populations. The ESS was established in 2001, and was led by its founder and coordinator Roger Jov December 2011. Currently gearing up for its sight nound, this biennial cross-sectional survey covers more than thirty in the most rigorous methodologies. The ESS is formation brochure outlines the origins and developmen addition two collections of findings are available: one summarises key findings from the first three ro the other focuses on 'topline' results relating to Trust in Justice data collected in round five. The ESS has received funding from the EC's Fromework programmes, from the European Science Fro national funding councies in participating countries. The ESS is eligible to apply for possible selection Research Infrastructure Consortium (ERIC) by 2013. The project is directed by a Core Scientific Team led by Rory Fitzgerald from the Centre for Compt at CRy University London, UK. The six other institutions represented are: | ►                        | LATEST NEWS  ESS Data User Statistics<br>available for September 2012 ESS Round 6 Source<br>Questionnaire and Documents<br>now available  New ESS Multilevel Data<br>resource Now Available ESS Data User Survey 2011 -<br>Report Now Available ESS Round 1-5 Event<br>Database Updated |  |  |
| European social sulvey © 2009   Design by Biteinto.net<br>kredi karti taksitlendirme                                                                                                    |                          |                                                                                                    |  |  |

## Les données ESS

## http://ess.nsd.uib.no/

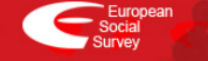

### ESS DATA

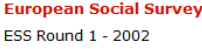

ESS Round 1 - 2002 ESS Round 2 - 2004 ESS Round 3 - 2006 ESS Round 4 - 2008 ESS Round 5 - 2010 Contextual Data Alerts Conditions of Use FAQ

#### **Cumulative Data**

EduNet

#### Bibliography

Multilevel Data

Multilevel Download Online Browsing Guide and info

New User? LOG IN

ESS Data archive Norwegian Social Science Data Services (NSD) Harald Hårfagresgt. 29 N-5007 Bergen Norway Phone: +47 555 82 117 Fax: +47 555 89 650 essdatasupport@nsd.uib.no

#### The European Social Survey

The European Social Survey (the ESS) is a biennial multicountry survey covering over 30 nations. The first round was fielded in 2002/2003, the fifth in 2010/2011.

The project is funded jointly by the European Commission, the European Science Foundation and academic funding bodies in each participating country, and is designed and carried out to exceptionally high standards. The project is directed by a Core Scientific Team led by Rory Fitzgerald at the Centre for Comparative Social Surveys, City University, London.

#### The questionnaire

The questionnaire includes two main sections, each consisting of approximately 120 items; a 'core' module which remains relatively constant from round to round, plus two or more 'rotating' modules, repeated at intervals. The core module aims to monitor chance and continuity in a wide

range of social variables, including media use; social and public trust; political interest and participation; socio-political orientations; governance and efficacy; moral; political and social values; social exclusion, national, ethnic and religious allegiances; well-being; health and security; human values; demographics and socio-economics.

#### Methodological data

The ESS collects a wide range of methodological data, including tests of reliability, call records, data on interview settings and event data.

#### Access to data

The data are available free of charge and without restrictions, for not-for-profit purposes. To access data files, you have to register as an ESS data user. If already registered, log in with your registered e-mail address as username. You don't have to log in to get access to the documentation files.

#### ESS Home Page

For further information about the ESS, please go to the ESS Home Site.

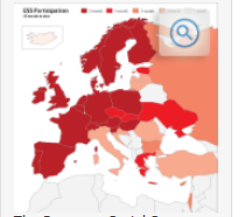

The European Social Survey (the ESS) is a biennial multicountry survey covering over 30 nations. The first round was fielded in 2002/2003, the fifth in 2010/2011.

#### ESS Online Analysis

NORWEGIAN SOCIAL SCIENCE DATA SERVICES (NSD

#### LSS4 Austrian data released

The Austrian data for ESS round 4 was released 28.09.12. The release also includes Austrian interviewer and parents' occupation data. All data files are accessible under country files on the ESS4 - 2008 Data Download page. (28/09/12)

#### ESS Multilevel Data launched

The ESS Multilevel Data resource, partly funded by the Descartes Research Prize awarded the ESS, was launched on 18th of September.

The ESS MD is a resource that contains data about individuals (the ESS respondents), regions and countries, and incorporates contextual variables on a number of themes, including demography, geography, economy, health, education and crime. (18/09/12)

### ESS5 First edition (1.0) of test data

The first edition of test data (edition 1.0) from supplementary questionnaire for ESS round 5 was released on September 3rd, 2012.

# Analyses en ligne et téléchargements

## http://nesstar.ess.nsd.uib.no/webview/

### **European Social Survey Data**

This website contains data from the European Social Survey. You can browse through the data and carry out statistical analysis starting with the browse list on the left.

GETTING STARTED

## Cliquez sur « download »

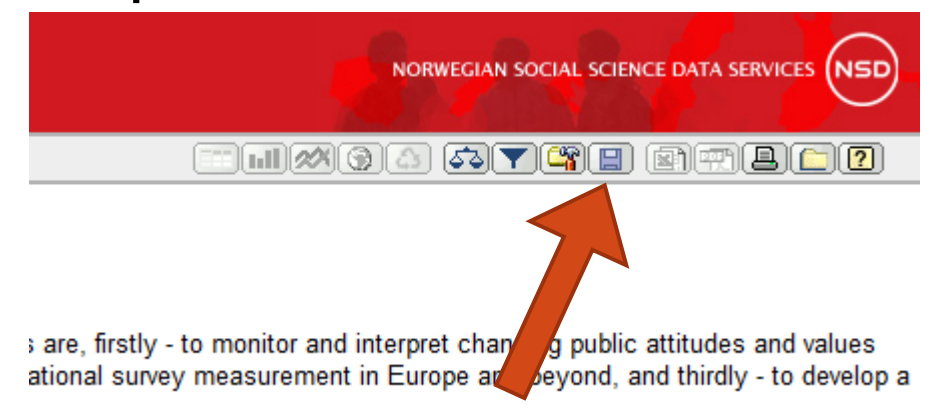

## Sélectionnez un format … [\*.txt pour commencer]

### Dataset: ESS5-2010, ed.2.0

#### Download

Please select a data format from the drop-down box. If you wish to download a subset of the data, click on the 'Subset' button. Click on 'Download' to start downloading. Please note that you may be asked for a password.

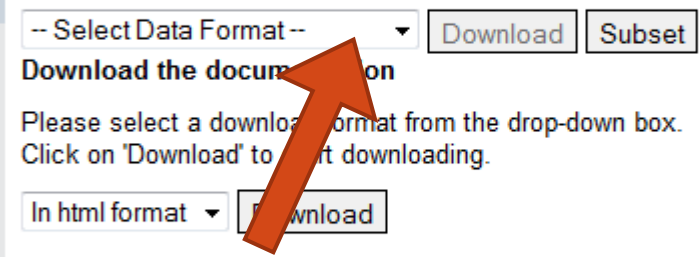

Note In general, you must weight tables before quoting percentages from them. To apply we additionally be applied if you are looking at aggregates or averages for two or more countrie about which weights to use.

## Sélectionnez un subset … [un seul pays par exemple]

### Dataset: ESS5-2010, ed.2.0

#### Download

Please select a data format from the drop-down box. If you wish to download a subset of the data, click on the 'Subset' button. Click on 'Download' to start downloading. Please note that you may be asked for a password.

| Select Data Format 🔹                                                                         | Download Subset                                                                                        |
|----------------------------------------------------------------------------------------------|----------------------------------------------------------------------------------------------------|
| Download the documentation                                                                   |                                                                                                    |
| Please select a download format f<br>Click on 'Download' to start download<br>In html format | rom the drop-drov box.<br>oading.                                                                      |
| Note In general, you must weight tables b<br>additionally be applied if you are looking      | efore quoting percentages from them. To apply we<br>at aggregates or averages for two or more countrie |

about which weights to use.

 Ajoutez la variable de filtre [ici le pays] pour créer une conditionnelle.

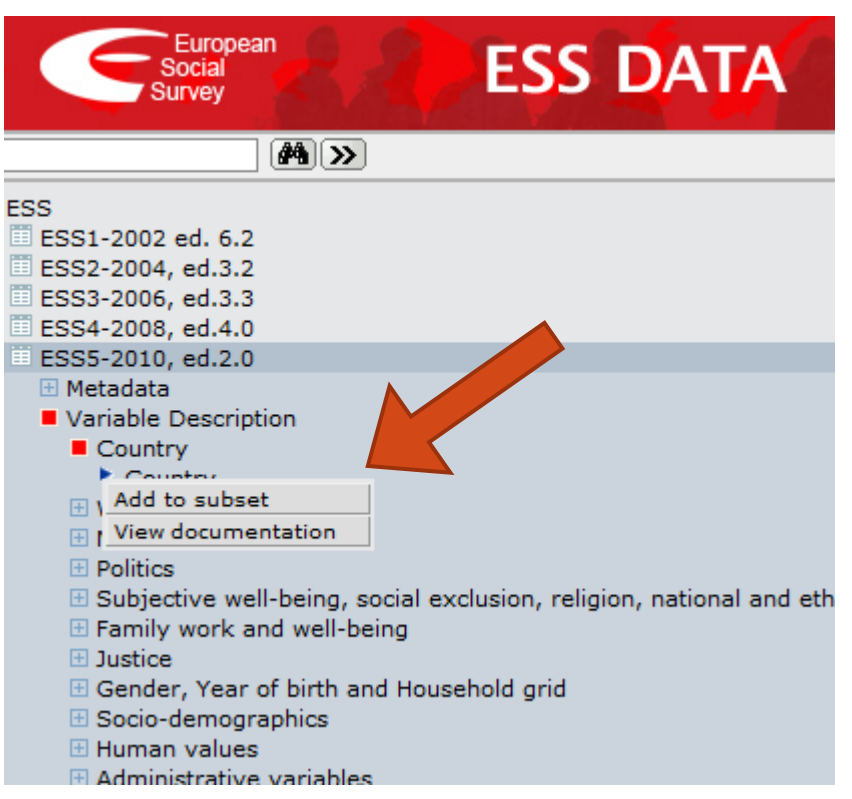

## Définissez une ou plusieurs condition(s)

### Dataset: ESS5-2010, ed.2.0

### Subset for download

Create a subset by choosing either 'Cases' or 'Variables', and adding variables as required. Click 'Ok' when the subset is complete to return to the download page.

| CASES VA | RIABLES |       |                                                                                                    |
|----------|---------|-------|----------------------------------------------------------------------------------------------------|
| Variable |         | Value | Categories                                                                                                    |
| Country  | = •     | "BE"  | Add BE Belgium<br>BG Bulgaria<br>CH Switzerland<br>CY Cyprus<br>CZ Czech Republic<br>DE Germany<br>DK Denmark<br>EE Estonia<br>ES Spain |
|          |         |       | This variable may take<br>some time to load.                                                                                            |
| More Les | s Clear |       | Ok                                                                                                    |

#### Filter is on

Note In general, you must weight tables before quoting percentages from them. To apply weights, select the Weight icc additionally be applied if you are looking at aggregates or averages for two or more countries combined. Users should i about which weights to use.

## Choisissez les variables que vous voulez télécharger.

## Cliquez sur l'onglet « variables ».

### Dataset: ESS5-2010, ed.2.0

#### Subset for download

Create a subset by choosing either 'Cases' or 'Variables', and adding variables as required. Click 'Ok' when the subset is complete to return to the download page.

| Variable       | Value | Categories                                                                                                    |  |
|----------------|-------|----------------------------------------------------------------------------------------------------|--|
| Country        | "BE"  | Add BE Belgium<br>BG Bulgaria<br>CH Switzerland<br>CY Cyprus<br>CZ Czech Republic<br>DE Germany<br>DK Denmark<br>EE Estonia<br>ES Spain |  |
|                |       | This variable may take<br>some time to load.                                                                                            |  |
| More Less Clea | ar    | Ok                                                                                                    |  |

Note In general, you must weight tables before quoting percentages from them. To apply weights, select the Weight icc additionally be applied if you are looking at aggregates or averages for two or more countries combined. Users should i about which weights to use.

Ajoutez toutes les variables qui vous intéressent.

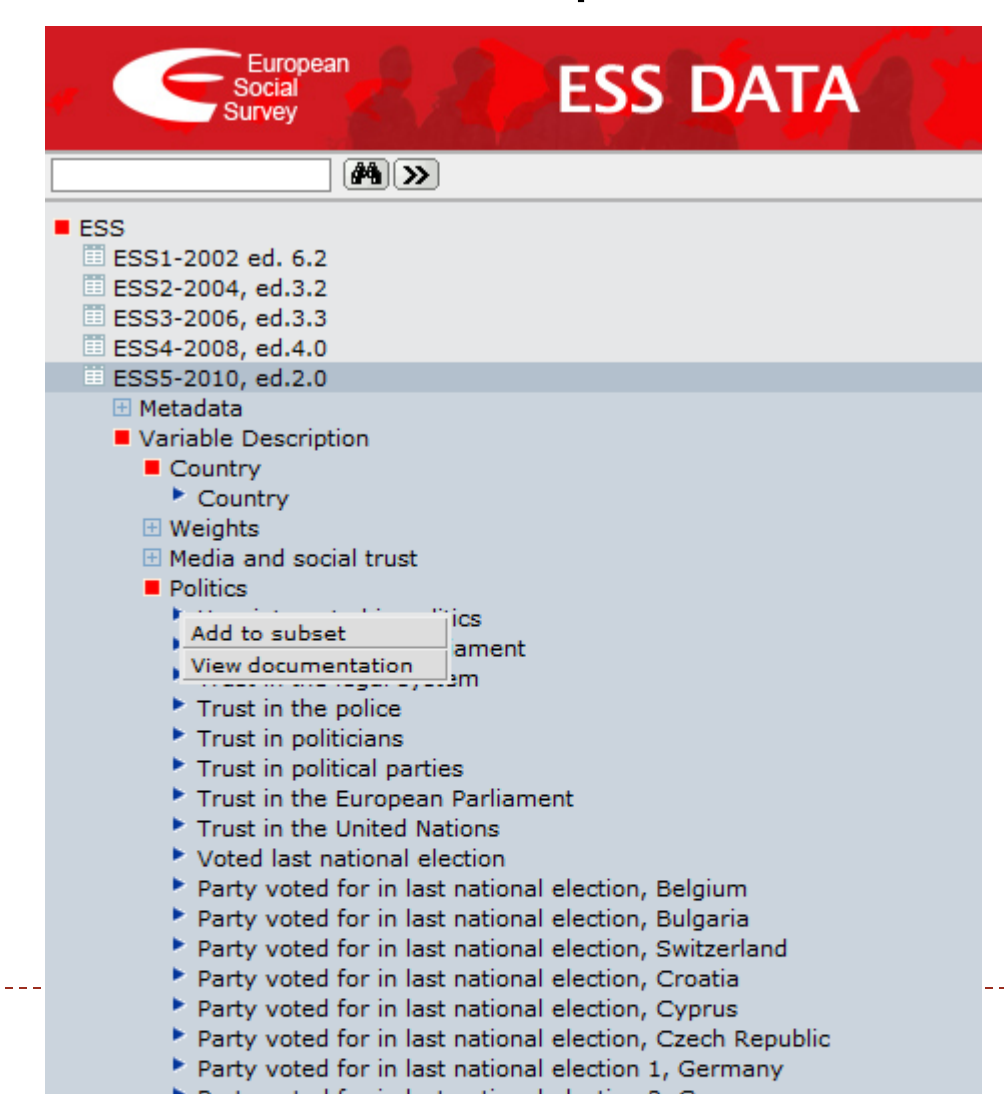

DESCRIPTION TABULATION ANALYSIS

#### Dataset: ESS5-2010, ed.2.0

#### Subset for download

Create a subset by choosing either 'Cases' or 'Variables', and adding variables as required. Click 'Ok' when the subset is complete to return to the download page.

| CASES                                      | VARIABLES                                       |                        |         |       |  |
|--------------------------------------------|-------------------------------------------------|------------------------|---------|-------|--|
| How inte<br>Party vot<br>How hap<br>Gender | rested in poli<br>ted for in last<br>py are you | tics<br>national elect | ion, Be | lgium |  |
|                                            |                                                 |                        |         |       |  |
| Remove                                     | e selected                                      | Remove all             | Ok      |       |  |

#### Filter is on

Note In general, you must weight tables before quoting percentages from them. To apply weights, select the Weight i additionally be applied if you are looking at aggregates or averages for two or more countries combined. Users should about which weights to use.

### Cliquez sur Download

### Dataset: ESS5-2010, ed.2.0

### Download

Please select a data format from the drop-down box. If you wish to download a subset of the data, click on the 'Subset' button. Click on 'Download' to start downloading. Please note that you may be asked for a password.

| Textfile                                             | <ul> <li>Download Subset</li> </ul>  |
|------------------------------------------------------|--------------------------------------|
| Download the documenta                               | tion                                 |
| Please select a download f<br>Click on 'Download' to | ownloading.                          |
| In html format 🔻 Downloa                             | ad                                   |
| Filter is on                                         |                                      |
| Note la concret unu sustainabilit                    | ables before quaties according to be |

Note In general, you must weight tables before quoting percentages from them. To apply weights, : additionally be applied if you are looking at aggregates or averages for two or more countries coml about which weights to use.

N'oubliez pas de vous enregistrer...

### **ESS Access Control**

You need to have a registered email address to use this resource

### **Registered Users:**

Enter your email address.

8 Login

New users need to <u>register</u> before using this resource.